# · I | I · I | I · I CISCO

# Content Guidelines and Specifications for Cisco Vision Dynamic Signage Director

Before you import content, verify:

- Content is in the correct format
- Content is the appropriate size
- Content has the correct dimensions for where it will be displayed.

If the content is not the correct size for the Cisco Vision Director region into which it is placed, the image will be cropped or there will be blank space in the region.

### **Content Dimensions**

Content dimensions for images depend on whether the image will play in full screen mode or in one region of a multi-region screen template.

If the content is shown in full screen mode, then the image should match the resolution of the graphics screen:

Full Screen HD/SD Mode: 1920x1080 (maximum supported by all DMPs)

If the content is shown in a region of a multi-region screen template, then the image should match the dimensions of that specific region.

**Note:** For the CV-UHD2, CV-UHD and SV-4K, UHD video can be displayed in full ultra HD resolution (3840x2160) when using any of the Dynamic Signage Director templates using the primary video region. For additional information, refer to Restrictions for UHD Video Content, page 67.

# **Content Orientation**

The default orientation for all content in Cisco Vision Dynamic Signage Director is landscape mode.

### Portrait Mode Auto-Rotation

**Note:** The term "auto-rotation" does *not* mean that the content will rotate automatically with physical rotation of the TV display (such as happens with mobile device screens). It means that the *DMP* rotates the content for display in 1080x1920 orientation. From a TV's usual horizontal mounting position, the TV should be rotated 90 degrees (clockwise) for proper display of portrait mode content.

Portrait mode auto-rotation allows DMPs to automatically rotate all content for proper orientation on vertically-positioned displays, according to the following guidelines:

Supports all content sources for a single TV display.

Content Orientation

- For multicast streaming video only, supports scaling of content across multiple display screens.
- Is enabled using the "dmp.portrait" display parameter when configuring TV display specifications in the Configuration interface.

**Note**: When using video in portrait mode, do not scale the video beyond the full HD resolution. Ideally, the aspect ratio of the video relative to the screen region should match, for non-UHD video.

### Flexible DMP Content Rotation

Release 6.0 introduced portrait-view content display. We enhanced that feature by allowing you to rotate the content 90 degrees and -90 degrees (or +270 degrees). This works for all content like videos, static images, widgets, local and multicast video, and external URLs. For situations where the display monitor has already been installed in a portrait position and to show your content the way you want, rotate the content.

#### To rotate content:

- 1. Go to: Configuration > Devices > Display Specifications.
- 2. Choose the specific display from the list on the left panel and click the **Display Parameters** tab in the right panel (Figure 1 on page 60).

| CILC | <ul> <li>Cisco Vision Dy<br/>sapars</li> </ul> | namic Sign        | age Director         | - M - C     | • • • • •                  |                                                                                                    |        | = 1 |
|------|------------------------------------------------|-------------------|----------------------|-------------|----------------------------|----------------------------------------------------------------------------------------------------|--------|-----|
|      | Devices                                        |                   |                      |             |                            |                                                                                                    |        |     |
| ۲    | Locations & DMPs Lo                            | cation-DMP Margin | a iP Planes Lazal Co | relation De | wiey Specifications        |                                                                                                    |        |     |
|      | Display Spec List                              |                   |                      | -           | Baue Infes Discore Pa      | -                                                                                                    |        |     |
| -    | + - 0 0                                        |                   | Sautch               | а.          | + - 10                     |                                                                                                    | Search | 0.  |
|      | Distay Specifications                          | Make              | Madei                | 1           | Display Parameters         | Configured Status                                                                                                    |        |     |
| -    | Accelere #12208.8-141.25                       | Amilian           | PT2209-8-NT-25       |             | drig.TVCiencellyCEC        | Table .                                                                                                    |        |     |
|      | Disar Diversid PLENDA                          | One               | UNIONS/UNION         |             | mm promitian physics       | time :                                                                                                    |        |     |
| -    | HDM/CEC baseled                                | ,Ma               | Avy                  |             | ing happing lischicrem     | fame -                                                                                                    |        |     |
| -    | Insigns ND-425,2002                            | Inspire           | 85-42.332            |             | and and the second second  | 1000                                                                                                    |        |     |
|      | Insigna NG-01L2012                             | traights.         | NS-410.3007          |             | Address of the             | -                                                                                                    |        |     |
|      | Refure NO-L379-194                             | inspie            | 90-6379-908          |             | New Server Conversion      | Not Configurat 1                                                                                                    |        |     |
|      | En ministra                                    |                   | (0)00                |             | Elepsey Parameter Configur | and the second second s |        |     |
| •    | MEG 1000 #120                                  | 980               | 1/20 4/20            |             | - And                      |                                                                                                    |        | -   |
|      | Service #0.01-2                                | damaig            | +0007-2              |             |                            |                                                                                                    |        |     |
|      | 1945 FRD-14251                                 | day :             | TWO-SADH?            |             |                            |                                                                                                    |        |     |
|      | 3mg 080-153H                                   | Surg              | 1080-03241           |             |                            |                                                                                                    |        |     |
|      | Ben \$21-5251101                               | day ;             | 823,-1210108         |             |                            |                                                                                                    |        |     |
|      | 04rg 428,-4099100                              | Sery              | 4DL-4059109          |             | design design              |                                                                                                    |        |     |
|      | 3xrg \$25,4630100                              | Servi -           | 803,-8450100         |             | Whitehold Wheel            |                                                                                                    |        |     |

#### Figure 1 Enabling dmp.portrait Display Parameter

**3.** Add or Edit a Display Parameter called **dmp.portrait** or **dmp.portrait.clockwise** and set it to "**true**" to achieve the proper rotation value you need (see Figure 2 on page 60).

**Note**: By default, if you use dmp.portrait and set "true" to your content, it rotates the content 90 degree. If you set dmp.portrait.clockwise to "true," it will rotate the content 270 degrees (or -90 degrees).

#### Figure 2 Adding dmp.portrait Display Parameter

| Nacrose 1           | dmp portrait |
|---------------------|--------------|
| Configured Status : | true         |

Reboot the DMPs after setting this parameter. Go to: More > Management Dashboard > DMP and TV Controls > DMP Commands > Reboot Device (Figure 3 on page 61).

| The Provider and Station .                             | Balant Devices                                                                                            |                                                                                                    |                                                                                                    |                                                                                                    | 1.10            |                                                                                                    |        | 2.4                                                                             | 22 240 Summary Har A, A 40 PH                                                                                                    |
|--------------------------------------------------------|----------------------------------------------------------------------------------------------------|----------------------------------------------------------------------------------------------------|----------------------------------------------------------------------------------------------------|----------------------------------------------------------------------------------------------------|-----------------|----------------------------------------------------------------------------------------------------|--------|---------------------------------------------------------------------------------|----------------------------------------------------------------------------------------------------|
| Command: Reference                                     | * * * * * * * * * * * * * * * * * * *                                                                     |                                                                                                    | XXXX                                                                                                    | Bill         Construct           2         0         Non-previous           2         0         Non-previous           2         0         Non-previous           2         0         Non-previous           2         0         Non-previous           2         0         Non-previous           2         0         Non-previous |                 | IP Address         IPAC Address           03.03.03.01         03.03.03.01           03.03.03.01         03.03.03.01           03.03.03.01         00.00.07           03.03.03.01         00.00.07           03.04.01         00.00.07           03.04.01         00.00.07 |        | Rodal<br>Cruot<br>Cruot<br>Syr-S<br>200-23<br>Cruot<br>Cruot<br>Cruot<br>Strate | Annual 1<br>Annual 1<br>Annual 1<br>Four for a second second sec |
| Pro Balant Server present result for<br>schedul denne. | Barris     Series     Series     Series     Series     Series     Series     Series     Series     Series | Contraction of the second second seco | Antine Arts<br>Indexes for<br>Decement of<br>Decement of<br>Decement of<br>Decement of<br>Decement of<br>Decement of<br>Decement of<br>Decement of Decement<br>of Decement of Decement<br>of Decement of Decement<br>of Decement of Decement of Decement<br>of Decement of Decement of Decement<br>of Decement of Decement of Decement of Decement<br>of Decement of Decement of Deceme |                                                                                                    | antine i E free | Stational ()<br>at _ 1 Tation                                                                                                    | Same 1 | × -                                                                             | Constant Austral     Constant Austral     Constant Austra     Constant Austra                |

#### Figure 3 Reboot DMP

**Note**: When using video in portrait mode, do not scale the video beyond the full HD resolution. Ideally, the aspect ratio of the video relative to the screen region should match, for non-UHD video.

Figure 4 on page 61 is a figure displaying rotated content 90 and -90 degrees. Use clockwise and counter clockwise. You can only use 90 and -90.

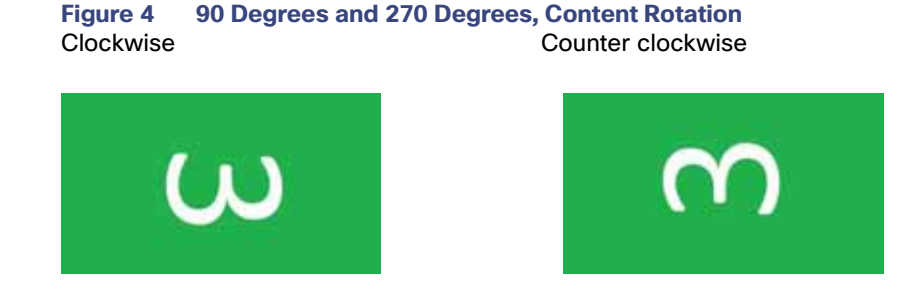

# Automated Content Import to Library Inbox

New to Release 6.2 is running an automated import of content from a defined source. The source may be a defined SFTP location. There can be multiple SFTP locations defined in the system. This feature can be registered as a task and the task configured to run every day.

**Note:** A file that is already imported to Cisco Vision Director using the SFTP feature cannot be reimported with the same content name.

Figure 5 on page 62 shows how to access it in Library. Add the designated sites here.

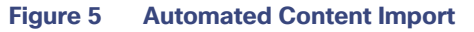

| RECO REPORT                                                                                                    | namic Signage Director             |                                                                                                    | 2            |                    | A2 54    | nors 👻 🗏             |
|----------------------------------------------------------------------------------------------------|------------------------------------|----------------------------------------------------------------------------------------------------|--------------|--------------------|----------|----------------------|
| ± Uptow Annels                                                                                                    | Workspates                         |                                                                                                    |              |                    |          |                      |
| Inbox                                                                                                    | 3D / 30 here                       |                                                                                                    |              |                    |          |                      |
| O New Title                                                                                                    | 9                                  |                                                                                                    |              |                    |          |                      |
| and the                                                                                                    | TTLE                               | TYPE                                                                                                    | 9478         | LAST MODIFIED      | DURATION | RESOLUTION           |
| and the second stands                                                                                                    | 1333, (4)                          | majeriproj                                                                                                    | 120.73.48    | 2018-06-26 05-07   | 4        | 10736750             |
| ten unter 2000                                                                                                    | 423407.8%                          | manage                                                                                                    | 013948       | 2010-02-1810107    | 1        | 1111004              |
| ibrary                                                                                                    | anternaul ang                      | prop-lamp                                                                                                    | 13.18 MB     | 2018-00-14-01-34   |          | 325043450            |
| 2 Images                                                                                                    | Bergruit-day sizes 10 mpil         | uninclined.                                                                                                    | 315 18 10    | 2010-06-10:08:31   | 29       | 384542107            |
| Midage                                                                                                    | Bangkult-tity only 11 max -        | annumph.                                                                                                    | 325,19.60    | 2019-02-02-03:25   | 29       | 364042100            |
| - 410-50-50 ·                                                                                                    | Therglost stay stress 12, here 1   | - water at                                                                                                    | 323 (8.94)   | 2018-00-18:00:32   | 29       | 204047100            |
| 0 Widgets                                                                                                    | Bargion-day says 13 mp4            | -terration -                                                                                                    | 1 223.10 10  | 2018-06-10 08:54   | 29       | 384542100            |
| Changella                                                                                                    | Bangholi - Din cross 14.mpl        | attenting &                                                                                                    | 223.10.549   | 2018-06-18 06.58   | 29       | 3845-3163            |
|                                                                                                    | Registering stary 2 mail           | alternation of the second second seco | 225.16.649   | 2010-08-17108.49   | 29       | 104052100            |
| External Content                                                                                                    | Theraphone sales a large of projet | - Andrew Track                                                                                                    | 221.10.00    | 2010-04-121850     | 29       | 294042185            |
|                                                                                                    | Bangkill-Div Dog & PD4             | umuningA                                                                                                    | 325.18 M9    | 2019-08-1718-57    | 79       | maker m              |
| Playlists                                                                                                    | Banghow-day stray 5,4594           | Contraction of Contraction of Contra | 225.10.145   | 2010-06-13 100.02  | 29       | 304542100            |
|                                                                                                    | Banghon day kany Konpil            | with mark                                                                                                    | 225.10.50    | 2010-06-17 08:33   | 20       | 204042100            |
| ags                                                                                                    | Banakan - Day comy 7 2004          | University                                                                                                    | 222.10.66    | 2018-06-171854     | 20       | 358542180            |
| Minus Tani                                                                                                    | Responsible Long Ranged            | - unaurry A                                                                                                    | 325.18.56    | 2018-06-17 18 98   | 29       | 304042100            |
| Contraction of the Contraction of the Contraction o | Report of the Local Report         | Compared and                                                                                                    | - Ton 10 140 | brink of an inter- | 10       | Contraction Property |

#### To create a designated site to fetch files:

1. Click New Site. The Create Site box appears (Figure 6 on page 62).

#### Figure 6 Create New Site to Get Content From

| Sin Name *  | Ertor sile indertifier       |     |
|-------------|------------------------------|-----|
| P Address * | Enter Foot sits address      |     |
| Logn El *   | Enter login ID               |     |
| Passerd*    |                              |     |
| Host Folder | Enter FTP host folder path   |     |
| To Folder   | Enter workspace folder parts |     |
| Active      | 60                           |     |
| Schedule    |                              |     |
|             | Start Time                   | - 1 |
|             | 02 1 30 AM                   | ×¢  |
|             | End Time                     | - m |
|             | 03 - 30 AM                   | ×¢  |
|             |                              |     |

- 2. Fill in the required fields.
- 3. Choose a Host Folder and a designation folder (To Folder) where the content will reside in Cisco Vision Director. If you don't choose a destination folder, the content goes to the Inbox list of sites.
- 4. Schedule a Start and End time to fetch files.
- 5. Click Save.

After you create a new site, you can Test or Delete the source sites (Figure 7 on page 63).

| Figure 7        | Test or | Delete a | Content   | Source |
|-----------------|---------|----------|-----------|--------|
| · · · · · · · · |         | D01010 a | 001100110 | 004.00 |

|                                  | Site Details                           |      |
|----------------------------------|----------------------------------------|------|
| Jim Alame, Frank                 | -                                      |      |
| PARSIS 10.3                      | 14,129,138                             |      |
| Cogie di Succest                 | ui                                     |      |
| Passent arrest                   |                                        |      |
|                                  |                                        |      |
| Have Folder June                 | in Verreich a la dir Ophicel (Now      | (* ) |
| This Folder, June<br>Thi Falleri | in Yerred a ladii Uphael Now           | e4   |
| Hall Folder Jose<br>14 Fyzzer    | in Yerris Daladini Qilandi Dom         | e4   |
| Heat Folder Jose<br>To Father    | ter Verme for Ladid Lybrard Prove      | ξe   |
| Hand Folder Joor<br>To Father    | The Tree                               | *:   |
| Failt Folder Just                | Warned to fail a finite filter of Rose | *:   |

#### To download, copy, or delete the content:

1. Select the content and right click it. An Action box appears (Figure 8 on page 63).

#### Figure 8 Action Box Operations for Auto-Content Import

| C SUBSCIER )             | tora                                                                                                    |                           |              |                     |                    | Site Details                    |     |
|--------------------------|----------------------------------------------------------------------------------------------------|---------------------------|--------------|---------------------|--------------------|---------------------------------|-----|
|                          | a filment                                                                                                    |                           |              |                     | 0 ë                |                                 |     |
| • Inbox                  | Sharth Q                                                                                                    |                           |              |                     | Site Marine Provid | ini i                           |     |
| O fatter Tala            | SITE NAME                                                                                                    |                           | START THE    | END TIME            |                    |                                 |     |
| Farmera                  | Present -                                                                                                    | ( Descinations )          | S. Laurenter | A REAL PROPERTY AND | JP Address 10.1    | Ad. 1713. K38                   |     |
| Car-branda<br>WaterFulls | Contextual .                                                                                                    | Ow                        | TEX SHAM     | 111 31 AM           | Lape D Record      |                                 |     |
| kaszentni                | barrans<br>Con et Baierz                                                                                        | 100 ties 120 201          | and the Add  | 100 21 AM           | Passent and        | ***                             |     |
| Capy of Birth(2)         | The second second second second second second second second second second second second second second second se | 10.194.175.307            | III CHI AM   | 111-127-344         |                    |                                 |     |
| Post emigre              | Advent Texanded                                                                                                 | 10.194.170.307            | 100.00 AM    | D1 31 AM            | PONTIANY IN        | ers/severitals.ed.bited:fearers |     |
| (Alaber-Several)         | lar.                                                                                                    | The state of the state of | IL III AM    | 111.101.004         | In Polition        |                                 |     |
| Library<br>Al Assets     |                                                                                                    |                           |              |                     | Atter              |                                 |     |
| ∠ images                 |                                                                                                    |                           |              |                     |                    | Start The                       |     |
| ► Videos                 |                                                                                                    |                           |              |                     | 109 / 45 AM        |                                 | *:  |
| O Widgens                |                                                                                                    |                           |              |                     | Ticleidale         |                                 |     |
| C) Channels              |                                                                                                    |                           |              |                     |                    | (06 1.15 AM                     | * 2 |
| O External Content       |                                                                                                    |                           |              |                     |                    |                                 |     |

If you choose **Download Now**, you see "Content Import successfully triggered now." This action executes the content import On Demand. The content appears in the site folder. If you didn't choose a destination folder (in red box above), all the imported files are visible under the sites in the Inbox list.

#### **IMPORTANT NOTES:**

- If you did not specify a Folder in the import action, you *must* move all the files to the correct Workspace folder or subfolders you've created. Otherwise the content is not available to use in a playlist.
- If you delete a site, the site is not visible in the list. However, the site details are not removed until the scheduled task runs. The default is 8:00 am. If you need to create a site with the same name before the scheduled task runs, Go to Tools > Management Dashboard > Tools drawer > Advanced tab > Run a Task > ContentImportDelete. Click Apply (Figure 9 on page 64). This allows you to add the same site details the same day.

| Wetter and Mater                                                                                                    | Advanced       |                                                                        |
|----------------------------------------------------------------------------------------------------|----------------|------------------------------------------------------------------------|
| iner and tv (netrols<br>vent Venne<br>Generik, Signinge bineftet Cardgeorthus<br>track                                                                                                    | tana<br>becute | Command<br>flar + Tasi<br>Chow a task to run isomeliante<br>Parameters |
| Memory         Advanced           Services thread of Riss (DV)         Image: Service Service Servi | Tanka Ya Kuti  | Representation interchall                                              |
| Nut e feel<br>Inhehite Sale<br>Subh Prime Daatig Smath)                                                                                                    | 2 Avery        |                                                                        |

#### Figure 9 Run Task ContentImportDelete in Management Dashboard

To manage your content source assets once they are placed in a folder:

1. Select one from the Library Inbox and right click. The action box appears (Figure 10 on page 64).

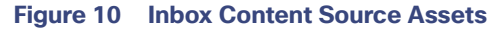

| * Libringet Assarbs | Workspace :                                                                                                    |               |                                                                                                    |                  |            |              | integ                                                                                                    |  |
|---------------------|----------------------------------------------------------------------------------------------------|---------------|----------------------------------------------------------------------------------------------------|------------------|------------|--------------|----------------------------------------------------------------------------------------------------|--|
| T of our series     | 1 25 herrs.                                                                                                    |               |                                                                                                    |                  |            |              | 228                                                                                                    |  |
| Inbox               | Search Q,                                                                                                    |               | Navlana 1                                                                                                    |                  |            |              |                                                                                                    |  |
| Library             | TTLE                                                                                                    | TYPE          | 1000                                                                                                    | LAST MODIFIED    | DURATION A | RESOLUTION . |                                                                                                    |  |
| Al Assets           | 10,10,5420                                                                                                    | ine 1         | Deliefe                                                                                                    | 2218-02-15 12:59 |            | 812+406      | the second second second second second second second second second second second second second second second se |  |
| 🖬 images            | 4.549                                                                                                    | 75. 3         | Maye :                                                                                                    | 2017-08-26 17:00 | 8          | 1900x1000    |                                                                                                    |  |
| . Universit         | in the second second second second second second second second second second second second second second second | -             | distanting the local distance of the local distance of the local d | 100 00 00 00 00  |            | 2214225      | Titte                                                                                                    |  |
| - videos            | fact pag                                                                                                    | NAUNIDAS N    | 33148                                                                                                    | 3018-02-04 16:00 | 0          | 1900+1080    | ball (b)                                                                                                    |  |
| O Widgets           | Mach/Auroberollids.jpmg                                                                                         | Inspiljets    | 14.00.42                                                                                                    | 2017-09-31 17:00 | 8          | 1900x1000    | Administration                                                                                                  |  |
| C Channells         | carbon/kraman.gang                                                                                              | enage (per    | 112338                                                                                                    | 2017-09-21 17:00 | 1          | 1900x3000    | Folder                                                                                                    |  |
|                     | 10000000000                                                                                                    | 273004(24)    | #4.05 82                                                                                                    | 2017-10-22 17:00 | R :        | 1900+1080    | Last Modified                                                                                                   |  |
| S External Cornent  | nurvfen2.jag                                                                                                    | ingelye       | 1. 84 00 100                                                                                                    | 2017-10-2517:00  | 0.         | H000+1000    | 2119-08-08 22:03                                                                                                |  |
|                     | mitriTenthal0.prg                                                                                               | inage (prep   | 87.24.68                                                                                                    | 2017-10-25 17:00 | 8          | 1800+1080    | maphana                                                                                                    |  |
| Playlists           | citode/kardemung                                                                                                | inspiring     | 8.0118                                                                                                    | 2017-08-21-17.00 | N          | 1000+1080    | Size                                                                                                    |  |
|                     | rito_irrapi00410.pp                                                                                             | integer (see  | 1 117.24 HTL                                                                                                    | 2017-10-25 17:00 | 8          | 1000+1080    | Resolution                                                                                                    |  |
| Tads                | paint/dumen.jurg                                                                                                | magnifices    | 17.848                                                                                                    | 2017-00-21 17:00 | 0          | 1900+1080    | 225+225                                                                                                    |  |
| O have Tim          | stighter (peg                                                                                                   | integer (pres | 11.15.421                                                                                                    | 2018-02-19.0138  | 11         | 1900+1580    | Valuity Puter                                                                                                   |  |
|                     | eyesDevisionitani ang                                                                                           | mage.htm      | 7.248                                                                                                    | 2017-09-21 17:00 | 1          | 1000+0180    | Effective Start Date                                                                                            |  |

Content source files can be batch uploaded to Library, as long as all the content files go into the same folder you create.

#### To set the configuration properties for the content site:

- 1. Go to More > Management Dashboard > Dynamic Signage Director Configuration > System Configuration > Dynamic Signage Director Settings > Content Source Settings (Figure 11 on page 65).
- 2. Type in the specific values you want.
- 3. Click the Save icon.

**Content Scaling** 

| Figure 11 | Set Values | for Content | Source Settings |
|-----------|------------|-------------|-----------------|
|-----------|------------|-------------|-----------------|

| Monitor and Status                                 | Dynamic Signage Director Configuration                |         |  |
|----------------------------------------------------|-------------------------------------------------------|---------|--|
| BIMP and TV Controls                               | Configuration Preparty                                | Value   |  |
| Strent Viewer                                      | Allowed/Max number of Contant Sources(                | - 100 8 |  |
| Dynamic Signage Director Configuration             | Timeout limit for invalid adurces<br>connectivity(ms) | 15000   |  |
| System Certificatetion (12)                        | Time Ditarval between subsequent<br>tasks(seconds)    | 300     |  |
| Y Dynamic Signage Director Settings (3)            | Temesiat for SFTP association                         | 6000    |  |
| Media File Types                                   | Allowed/Maximum size of a file(GB)                    | A       |  |
| Content Validation Parameters                      |                                                       |         |  |
| Contact Source Settings                            |                                                       |         |  |
| ► 🛄 Global DMP Settings (7)                        |                                                       |         |  |
| <ul> <li>Auto Registration Settings (2)</li> </ul> |                                                       |         |  |
| ► 🛄 Management Dashbuard (10)                      |                                                       |         |  |
| User Preferences                                   | 1                                                     |         |  |
| D Event, Viewer                                    |                                                       |         |  |
| > Notification Settings (1)                        |                                                       |         |  |
| ► 🛄 Logging level (8)                              | 👻 a                                                   |         |  |
| 4 124 Fortune Prober 191                           |                                                       |         |  |

Use **Management Dashboard** to configure global settings for automated content import for the configuration properties shown above. Use the **Asset Library** (Figure 10 on page 64) window to configure and setup the content sources.

#### To set the registry value for automated content:

- 1. Go to More > Management Dashboard > Tools drawer > Advanced tab > Registry.
- 2. Scroll to inbox.maxContentSourcesAllowed. The default value is 5 (Figure 12 on page 65).

#### Figure 12 Automated Content Registry Value

| Monitor and Status                     | Advanced                                                |                                      |                                                                                                    |  |  |  |  |  |
|----------------------------------------|---------------------------------------------------------|--------------------------------------|----------------------------------------------------------------------------------------------------|--|--|--|--|--|
| B DHP and TV Controls                  | 1 0                                                     | 5 - 1921<br>                         |                                                                                                    |  |  |  |  |  |
| Dent Viewer                            | Command                                                 |                                      |                                                                                                    |  |  |  |  |  |
| Dynamic Signapa Director Configuration | Name: Report<br>Description: edit fermi in the report . |                                      |                                                                                                    |  |  |  |  |  |
|                                        |                                                         |                                      |                                                                                                    |  |  |  |  |  |
| Treas                                  |                                                         | arameters                            |                                                                                                    |  |  |  |  |  |
| Settings Advanced                      | Registry Date                                           |                                      |                                                                                                    |  |  |  |  |  |
| Generate Proof of Play CBV             |                                                         | Key                                  | Value                                                                                                    |  |  |  |  |  |
| Manage by Memory Log                   |                                                         | hain pylow.threshold                 | 10                                                                                                    |  |  |  |  |  |
| Augustry                               |                                                         | Httpfrixy                            | 3                                                                                                    |  |  |  |  |  |
| Rainad log4) properties                |                                                         | Inbox.maxCantentSourcerAllowed       |                                                                                                    |  |  |  |  |  |
| Restore austern data from backup.      |                                                         | uPtoneEvrol POSEventMatFound         | Pione is currently not configured far#Come                                                                     |  |  |  |  |  |
| Run a Tark                             | 1                                                       | pPhoneError POSTerminal direct/ounit | Phone is currently configured for #Commercial                                                                  |  |  |  |  |  |
| Scheduled Teshs                        |                                                         | Add Barry 11 Patrice Barry 1         | the second second second second second second second second second second second second second second second s |  |  |  |  |  |
| Switch Phone Desktop Graphic           |                                                         | Add som Delets How                   |                                                                                                    |  |  |  |  |  |

# **Content Scaling**

Scaling refers to support of two things:

- Stretching of the content.
- Showing only a portion of the content per display in a multi-screen video wall.

Guidelines for Video Content

**Note:** Content scaling works with multicast video and local video, as well as for static graphics, widgets, and external URLs.

**Note**: Scale down large content and keep the correct aspect ratio. If your image or widget resolution is smaller than the region, the content resolution will not scale up.

No need to configure. This is just an added feature/ability of Cisco Vision Director. For video walls, videos always scale to the region. However, if your region is out of spec, it may not display. For non-video, content will be scaled down (scale-to-fit for images and widgets, maintaining aspect ratio; scale-to-fill for external URL). This feature will scale non-video content down so it will not spill over beyond the region size.

Limitation: If you have content that is too small for your region, you can scale up-for video only.

Best practice: Match content resolutions with region resolutions.

# Guidelines for Video Content

To deploy video content in Cisco Vision Dynamic Signage Director, use the following guidelines:

- Video files range in size. 4 GB is the maximum file size.
- Be sure that your video content meets the requirements described in Supported Video and Audio Formats, page 37.
- Test the devices that you plan to connect to the SV-4K, CV-UHD, or CV-UHD2 HDMI-In port to stream content for support of HDCP. Most Mac OS and Windows laptops should work for HDMI-In video encoding for non-copy-protected content. The device manufacturer and OS determine whether or not this is supported.
- Using multicast or locally-stored videos for both video regions is supported, we recommend using a combination of multicast and locally-stored videos for the video regions (or local video for both video regions).
- For best performance of local video playback on the media players, use Constant Bit Rate (CBR). Variable Bit Rate (VBR) will also work but synchronized video playback could be compromised.
- Create video content that is the same size as the video region in which it will be rendered. This avoids any unnecessary video scaling.
- The audio track for any local video content should be sampled at 48 kHz.
- All local video content must include an audio PID (even if silent, without an audio source present).
- Use progressive video modes instead of interlaced to achieve optimal video display.
- For frameless external HTML browser content, the videos will likely render at the lowest layer. We do not recommend rendering video content on the external HTML.

### Additional Guidelines for UHD Video Content

- Best Practices for UHD Video Content, page 66
- Restrictions for UHD Video Content, page 67

#### Best Practices for UHD Video Content

Before preparing video content with UHD resolution for the SV-4K, CV-UHD, or CV-UHD2 digital media player, consider the following best practice:

When using any templates with native UHD video, it is best to design all content/regions for HD 1920 x 1080. The image content that is displayed with the UHD video will resize proportionally to a 3840 x 2160 canvas size automatically.

#### **Guidelines for Video Content**

UHD video is displayed in full ultra HD resolution (3840 x 2160) when using any of the Cisco Vision Dynamic Signage Director templates using the primary video region.

#### Restrictions for UHD Video Content

Before preparing video content with UHD resolution, consider the following restrictions:

- Video content with UHD resolution is only supported by the SV-4K, CV-UHD, and CV-UHD2 DMPs.
- H.264 video encoding is not supported. Be sure that your content tools support H.265 encoding.
- H.264 video is not supported for streaming content
- Videos with UHD resolution are not supported for HDMI-In streaming.
- Display of dual UHD video regions is not supported.
- The UHD video region should be played in the primary video region only. A secondary video region can support up to HD (1920 x 1080) video resolution.
- No luma key can be applied to UHD video content. Luma keying is only supported with UHD for dual video when an HD video in the secondary region uses a luma key over a UHD video in the primary region.
- The Screen Template editor in Cisco Vision Dynamic Signage Director presents all region sizes based on an HD 1920x1080 canvas size. Do not configure templates based on the ultra HD size of 3840x2160 when using a UHD display.
- If you are using a UHD display, configure a fixed resolution value of 3840 x 2160 x 60p in the sv4k.videoMode serial command in the TV Display Specification.

| Figure 13 sv4k.videoMode Di | splay Parameter |
|-----------------------------|-----------------|
|-----------------------------|-----------------|

| ente | Cisco Vision             | Dynamic Sa     | gnage Director    |   | B 0 0                                                                                                    | H 5. 0                                                                                                    | Alterna + ± L |
|------|--------------------------|----------------|-------------------|---|----------------------------------------------------------------------------------------------------|----------------------------------------------------------------------------------------------------|---------------|
|      | Devices                  |                |                   |   |                                                                                                    |                                                                                                    |               |
| *    | Locations & DMPs         | Location-OMP 6 | Accore IP Proves  |   | Lanat Corners Day                                                                                                    | No Specifications                                                                                                    |               |
|      | + - # 0.                 |                | 9,                |   | Resid Sele                                                                                                    | Permaneni -                                                                                                    |               |
| -    | Disales Specifications - | 1144           | Martin            | Ľ | + - / 0                                                                                                    |                                                                                                    | 4             |
| -    | Amount Philippine Art    | -              | The second second |   | Dapity Parameters                                                                                                    | Configured Steam                                                                                                    |               |
|      | Cere LYMINKPL/FL/DA      | Cent           | Desperators.      |   | warmatin .                                                                                                    | the Cartagood                                                                                                    |               |
|      | ADM/C2C Transland        | . Ang          | Are               |   |                                                                                                    | Int Collared                                                                                                    |               |
|      | YYPE 10 43,307           | Trapin .       | 85-43.307         |   | uniore 12                                                                                                    | the Continent                                                                                                    |               |
|      | hegeia 105-836,7017      | hargen         | 3x6-em,3m6z       |   | la contra contra c                                                                                                    |                                                                                                    |               |
|      | 3747974 Td-1,372-104     | Trappa -       | 30-1279-024       |   | Particular second                                                                                                    | and the second second sec |               |
|      | 157640                   | 1/6            | NL/OF             |   |                                                                                                    | The Company                                                                                                    |               |
| ۰    | NO 102 458               | MC             | 107-408           |   | and second second                                                                                                    |                                                                                                    |               |
| 2    | Samurg 49327-3           | Serveral.      | 4400-2            |   | and the second                                                                                                    | and Chiefford                                                                                                    |               |
| ÷.   | Sory Pett-Septr          | 544            | FWH-S42H4         | 1 | The Person of the Person of th | and condenses                                                                                                    |               |
|      | Buty (340-L3241)         | ling           | 640 C(2H)         | н | and the Party of Street of                                                                                                    | NEA CERTIFICATE                                                                                                    |               |
|      | Average and the second   | Ser.           | eg-protine        |   |                                                                                                    | That Carty and                                                                                                    |               |
|      | Bara \$25-400000         | lines.         | 424-4100-000      |   | ang ruma APEalsg                                                                                                    | hoc Carligered                                                                                                    |               |
|      | have the unit out        | Ser.           | are 4441144       |   | and address of the set                                                                                                    | Table :                                                                                                    |               |
|      |                          |                |                   |   | and remaining                                                                                                    | force .                                                                                                    |               |

For more information about how to specify the TV display resolution, see the "Configuring Resolution in Display Specifications" in the Cisco Vision Dynamic Signage Director Operations Guide.

Guidelines for Video Content